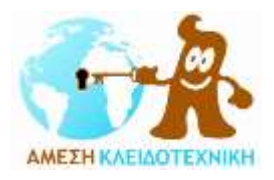

## <u>ΑRREGUI ΧΡΗΜΑΤΟΚΙΒΩΤΙΟ FORMA EVOLUTION ΜΕ ΗΛΕΚΤΡΟΝΙΚΗ</u> <u>ΚΛΕΙΔΑΡΙΑ</u>

# ΟΔΗΓΙΕΣ

## ΑΡΧΙΚΟ ΑΝΟΙΓΜΑ

Ακολουθήστε τα παρακάτω βήματα:

- Τοποθετείστε το κλειδί έκτακτης ανάγκης (χρυσού χρώματος) στην κλειδαριά.
- Στρέψε το κλειδί κατά μισή στροφή προς τα δεξιά (με τη φορά των δεικτών του ρολογιού).
- Στη συνέχεια στρέψτε το προς τα αριστερά (αντίστροφα με τη φορά των δεικτών) ώστε να επιστρέψει στην αρχική του θέση και αφαιρέστε το κλειδί απ' την υποδοχή.
- Εισάγεται το κλειδί χρήστη (ασημένιο) στην υποδοχή και στρέψτε το δύο φορές κατά μισή στροφή προς τα δεξιά. Ανοίξτε το χρηματοκιβώτιο.
- Για τη σωστή λειτουργία του χρηματοκιβωτίου χρησιμοποιήστε 4 μπαταρίες αλκαλικές 1,5V (AA) και τοποθετήστε στην ειδική υποδοχή που βρίσκεται στο πίσω μέρος της πόρτας σύμφωνα με το διάγραμμα που βρίσκεται στο εσωτερικό του.
- Όταν ολοκληρωθεί η διαδικασία το ηλεκτρονικό σύστημα θα ενεργοποιηθεί.
- Για να κλείσετε το χρηματοκιβώτιο απλά στρέψτε το κλειδί προς τ' αριστερά κατά μισή στροφή.

#### ΑΝΟΙΓΜΑ ΚΑΙ ΚΛΕΙΣΙΜΟ ΤΟΥ ΧΡΗΜΑΤΟΚΙΒΩΤΙΟΥ

- Τοποθετείστε το κλειδί χρήστη (ασημένιο) στην κλειδαριά
- Πατήστε το πλήκτρο (\*), η οθόνη θα δείξει "-----"
- Για να το ανοίξετε πληκτρολογήστε τον κωδικό χρήστη ή τον κωδικό υπέρ-χρήστη. Η οθόνη θα προβάλει τα ψηφία καθώς πληκτρολογείτε. Αν κάνετε κάποιο λάθος μπορείτε να πληκτρολογήσετε ξανά τον κωδικό πατώντας ξανά το πλήκτρο (\*).
- Πιέστε το enter (<-) . Αν ο κωδικός που πληκτρολογήσατε είναι σωστός ένα μακρόσυρτο "μπιπ' θα ακουστεί και στην οθόνη θα εμφανιστεί η ένδειξη "OPEN" για 5 δευτερόλεπτα.
- Γυρίστε το κλειδί στην κλειδαριά 2 μισές στροφές προς τα δεξιά (σύμφωνα με τη φορά των δεικτών του ρολογιού) για να ανοίξετε το χρηματοκιβώτιο.
- Αν ο κωδικός έχει πληκτρολογηθεί λάθος τέσσερα σύντομα 'μπιπ' και η οθόνη θα δείξει
  "ERROR 1". Σε αυτή την περίπτωση ξεκινήστε εκ νέου τη διαδικασία. Εάν κάνετε άλλο λάθος η οθόνη θα δείξει "ERROR 2". Το χρηματοκιβώτιο δέχεται μέχρι και 5 λάθη, "ERROR 5" προτού μπλοκαριστεί για 5 λεπτά ως μέτρο ασφαλείας. Κατά την περίοδο αυτή τα πλήκτρα θα είναι μπλοκαρισμένα και η οθόνη θα δείχει "LOCKED 5" το οποίο σημαίνει ότι ο υπόλοιπος χρόνος μπλοκαρίσματος είναι 5 λεπτά. Εάν κατά την περίοδο μπλοκαρίσματος πατήσετε οποιοδήποτε πλήκτρο στην οθόνη θα εμφανιστεί η ένδειξη "LOCKED" και μετά ένας αριθμός που θα δείξει τα λεπτά μπλοκαρίσματος (LOCKED 4, LOCKED 3 …). Όταν θα φτάσει στο τελευταίο λεπτό τότε θα αρχίσει η αντίστροφη μέτρηση δευτερολέπτων.
- Για να κλείσετε το χρηματοκιβώτιο απλά στρέψτε το κλειδί προς τ' αριστερά δύο μισές στροφές.

#### ΑΛΛΑΓΗ ΚΩΔΙΚΩΝ ΑΝΟΙΓΜΑΤΟΣ

Το χρηματοκιβώτιο έχει κωδικούς ανοίγματος, τον κωδικό χρήστη και τον κωδικό υπερ-χρήστη. Αρχικά οι κωδικοί είναι 1234 για τον κωδικό χρήστη και 123456 για τον κωδικό υπερ- χρήστη.

Για να αλλάξετε τον κωδικό χρήστη ακολουθήστε την εξής διαδικασία:

- Ανοίξτε το χρηματοκιβώτιο και μην το κλείσετε μέχρις ότου να έχει ολοκληρωθεί η διαδικασία.
- Πατήστε μία φορά το πλήκτρο που βρίσκεται μέσα στο χρηματοκιβώτιο. Θα ακουστεί ένα μακρύ 'μπιπ' και στην οθόνη θα εμφανιστεί το μήνυμα "NEW CODE".
- Εισάγετε τον καινούργιο κωδικό μεγέθους από 3 μέχρι και 8 ψηφία και επιβεβαιώστε το πατώντας το πλήκτρο enter (<-). Στην οθόνη θα εμφανιστεί το μήνυμα "AGAIN".</li>
- Εισάγεται τον καινούργιο κωδικό και επιβεβαιώστε το πατώντας το πλήκτρο enter (<-).Θα ακουστεί ένα μακρύ 'μπιπ' αποδοχής και στην οθόνη θα εμφανιστεί το μήνυμα "U-CODE R" το οποίο σημαίνει πως έχει καταχωρηθεί.

Για να αλλάξετε τον κωδικό υπερ-χρήστη ακολουθήστε την εξής διαδικασία:

- Ανοίξτε το χρηματοκιβώτιο και μην το κλείσετε μέχρις ότου να έχει ολοκληρωθεί η διαδικασία.
- Πατήστε το πλήκτρο (\*)
- Πατήστε το πλήκτρο 8.
- Πατήστε μία φορά το πλήκτρο που βρίσκεται μέσα στο χρηματοκιβώτιο. Θα ακουστεί ένα μακρύ μπιπ και στην οθόνη θα εμφανιστεί το μήνυμα "S-CODE".
- Εισάγετε τον υφιστάμενο κωδικό και επιβεβαιώστε με το πλήκτρο (<-). Εάν είναι σωστό θα ακουστεί ένα μακρύ μπιπ αποδοχής και θα εμφανιστεί το μήνυμα "NEW CODE". Εάν είναι λανθασμένο θα εμφανιστεί η λέξη "ERROR" και θα πρέπει να αρχίσετε τη διαδικασία απ' την αρχή.</li>
- Εισάγεται έναν καινούργιο κωδικό υπερ-χρήστη μεγέθους από 3 μέχρι και 8 ψηφία και επιβεβαιώστε με το πλήκτρο enter (<-). Στην οθόνη θα εμφανιστεί μήνυμα "AGAIN"</li>
- Εισάγετε εκ νέου τον ίδιο κωδικό υπέρ- χρήστη και επιβεβαιώστε με το το πλήκτρο (<-).Θα ακουστεί ένα μακρύ 'μπιπ' αποδοχής και στην οθόνη θα εμφανιστεί το μήνυμα "S-CODE R" το οποίο σημαίνει πως έχει καταχωρηθεί.